#### 台南高商-數位學習平台教學評量(學生學習回饋單)使用說明

| <b>國高商,數位學習平台</b>                                      |                                                                                                    | 登入 🕀 - |
|--------------------------------------------------------|----------------------------------------------------------------------------------------------------|--------|
|                                                        | wing<br>Welcome to ee-class<br>數位學習平台                                                                                                    |        |
| 視號                                                     | 最新公告<br>ID 公告                                                                                                    | 日期     |
| 空碼 (區分大小為)<br>                                         | <1 数担使用 ee-class 易課平台 ma<br>使用系統的可時。10歳等重與保護智慧改重權。10勿使犯他人種益。<br>33 期於警導政運動的階層資料證券考:<br>https://www.bio.gock.vict.asp?titem=218554&cltNode=7561∓=1 | 07-03  |
| 登入                                                     |                                                                                                    |        |
| 登入說明           • 款職員           · 學生           • 校際選び学生 |                                                                                                    |        |
|                                                        | 老師版手冊                                                                                                    | 蒼生版手冊  |

#### 1登入系統 (輸入帳號密碼 學生第一次登入帳密與學號相同)

2.登入後 請點選我的課程中某一科課程

| 我的首页                                                                       | 厳近事件<br>12-13 📋 109-1英文举 | <b>曾歷程作業</b>                        | 峻新公告<br>11-03 請務必遵守,共<br>10-07 造形原理第一次<br>10-07 色彩原理第一次<br>11-14 109-1簡報影音到 | 同維護學長姐智慧財產權,檔案講 1031<br>段考範里 1039<br>段考範團 1039<br>書,請自行取用 |
|----------------------------------------------------------------------------|--------------------------|-------------------------------------|-----------------------------------------------------------------------------|-----------------------------------------------------------|
| 等級 1<br>9 分 〉                                                              | 最新討論<br>11-10 (2) 請同學習意, | 勿在討論區發表與面試心得無                       | . (師等虎)                                                                     |                                                           |
| 0 15<br>國 成績室鉤                                                             | 我的課程                     | 公 <b>民與社會</b><br>老師: 欄筑碼<br>班級: 廣二甲 | Course                                                                      | <b>資訊科技</b><br>老師:王世悠<br>班級:廣二甲                           |
| <ul> <li>● 最近事件</li> <li>□ 最新訂論</li> <li>         ✓ 最新公告     </li> </ul>   | Course                   | 英語文<br>老師:李淑惠<br>斑級:震二甲             | Course                                                                      | 生涯規劃與升學資源<br>老師: 輔導虛                                      |
| <ul> <li>              新的課表      </li> <li> <b>⑦</b> 歴年課程      </li> </ul> |                          | 色彩原理<br>老師: 余低玲<br>班級: 裔二甲          |                                                                             | 造形原理<br>老師:余佩玲<br>斑級:廣二甲                                  |

3. 進入課程後 請點選上方黃色的教學評量[進入問卷]

| 臺南高商 - 數位學習平台     | 🖡 我的首英 💼 - 🖝 -                                             | • |
|-------------------|------------------------------------------------------------|---|
| ⇒ 公民與社會 (4061882) | 24)                                                        |   |
| 公民典社會             | 款學評量 (學生學習回讀單) 填寫通知,請於 2020-10-31 00:00 ~ 2020-12-31 23:59 |   |
| Course            | 我的論頁/公民與社會                                                 |   |
| 老師: 楊筑晴 🖸         | 目前沒有心情目前沒有印解到期的作業、問意或測驗。                                   |   |
| ■ 課程活動            | 課程活動                                                       |   |
| \$2公告             | 標題 期限 完成條件 學習成果 完成                                         |   |
| □ 行事曆             |                                                            |   |
| ③ 課程資訊            |                                                            |   |
| 即 上課教材<br>同 討論區   |                                                            |   |
| 白 作業              |                                                            |   |
| ピ 測驗              |                                                            |   |
| □ 問巻<br>Ŏ 即時回請    |                                                            |   |
| <b>4</b> 4小组赛區    |                                                            |   |

### 4. 進入問卷後 請點選[開始填寫]

| 臺南高商 - 數位學習平台                                                                            | ♣ 我的首页 ● ● ●                                                                                                    |
|------------------------------------------------------------------------------------------|----------------------------------------------------------------------------------------------------|
| 会 公民與社會 (406188)                                                                         | 2A)                                                                                                    |
| 公民與社會                                                                                    | 我的首要/公民典社會/學生學習已發展                                                                                                    |
| <ul> <li>上課款材</li> </ul>                                                                 | 學生學習回饋單           開放期間         2020-10-31 00:00 - 2020-12-31 23:59           開橙堆         座名幣港           互類核工         全部市場           互類核工         全部市場           通路頻量         全部市場           施計量         2020-12-31 開放           施計量         2020-12-31 開放           融業報(10)的本式名書聲音的思想大型, 展動物(位)自省世界思想成众, 勝你(仿)耐心且如實先成以下開會 |
| <ul> <li>() 町舗金</li> <li>() 作業</li> <li>() 間巻</li> <li>() 間巻</li> <li>() 即時回請</li> </ul> |                                                                                                    |

# 5.填寫問卷,完成請按[送出]

| 公E<br>C                                                    | 民興社會    |    |    |       |    |
|------------------------------------------------------------|---------|----|----|-------|----|
| 學生學習[                                                      | 回饋單     |    |    |       |    |
| 已填寫:0/6題→ 匿名問卷                                             |         |    |    |       | 送出 |
| 親愛的同學你(妳)好:<br>為瞭解你(妳)於本校各課程的學習狀況,幫助你(妳)自省並提昇學習成效,請你(妳)耐心. | 且如實完成以7 | 問卷 |    |       |    |
| 1 第一部份:學生自省                                                |         |    |    |       |    |
|                                                            | 經常      | 有時 | 偶爾 | 從未或很少 |    |
| 關於本課程,我的上課出席情形良好                                           | 0       | 0  | 0  | 0     |    |
| 在上課前,我會預習本課程                                               | 0       | 0  | 0  | 0     |    |
| 在課堂上,我會專心聽講                                                | 0       | 0  | 0  | 0     |    |
| 在上課後,我會複習本課程                                               | 0       | 0  | 0  | 0     |    |
| 如遇有問題,我會在課堂主動請教老師或與同學討論                                    | 0       | 0  | 0  | 0     |    |
| 針對此課程,我對自己學習成效評量非常滿意                                       | 0       | 0  | 0  | 0     |    |
| 2 第二部分: 款師款學引導                                             |         |    |    |       |    |
|                                                            | 經常      | 有時 | 偶爾 | 從未或很少 |    |
| 採用多元的評量方式(如專題、報告、實作、展演等)                                   | 0       | 0  | 0  | 0     |    |
| 上課時老師常問問題,讓我們獨立思考,提出自己想法,引將我們解<br>決                        | 0       | 0  | 0  | 0     |    |
| 課堂教學或作業採用小組方式,進行合作學習                                       | 0       | 0  | 0  | 0     |    |
| 將生活雇用或職場賽例融入課程中                                            | 0       | 0  | 0  | 0     |    |

## 6.有選項未填寫,會跑出此畫面,請填寫每一項方完成。

|                                                      | 公民與社會                                                 |     |    |       |    |
|------------------------------------------------------|-------------------------------------------------------|-----|----|-------|----|
| 必填題目尚未完成                                             |                                                       |     | ×  |       |    |
|                                                      |                                                       |     | ОК |       |    |
| 已填寫:0/6 題→ 匿名問卷                                      |                                                       |     |    |       | 送出 |
| 親愛的同學你(妳)好:<br>为婆婆你(你)於太太冬裡兒的感習光況,帮助你(你)白爸爸提早感到成功,请你 | がある日知客点はいる                                            | 一個美 |    |       | _  |
|                                                      |                                                       |     |    |       |    |
| 第一部份:學生自省                                            |                                                       |     |    |       |    |
|                                                      | 經常                                                    | 有時  | 偶爾 | 從未或很少 |    |
| 關於本課程,我的上課出席情形長                                      | 段 .                                                   |     |    |       |    |
| 在上課前,我會預習本語                                          | れた (昭二) (昭二) (昭二) (昭二) (昭二) (昭二) (昭二) (昭二)            |     |    |       |    |
| 在課堂上,我會專心翻                                           |                                                       |     |    |       |    |
| 在上課後,我會複習本語                                          | れた (1997年1月1日) 「「「「「「」」」 「「」」 「「」」 「「」」 「」」 「」」 「」」 「 |     |    |       |    |
| 如遇有問題,我會在課堂主動請教老師或與同學語                               |                                                       |     |    |       |    |
| 針對此課程,我對自己學習成效評量非常深                                  | 意〇                                                    |     |    |       |    |
|                                                      |                                                       |     |    |       | ]  |
| 2 第二部分:教師教學引導                                        |                                                       |     |    |       |    |
|                                                      | 經常                                                    | 有時  | 偶爾 | 從未或很少 |    |
| 採用多元的評量方式(如專題、報告、實作、展演等                              | ¥) O                                                  |     |    |       |    |
| 上課時老師常問問題,讓我們獨立思考,提出自己想法,引導我們                        | ]解                                                    |     |    |       |    |
| 課堂教學或作業採用小組方式,進行合作員                                  |                                                       |     |    |       |    |
| 將生活應用或職場實例融入課程                                       | <b>й</b> ф ()                                         | 0   | 0  | 0     |    |